Procédure pour mettre en place un tunnel pour une connexion WinSCP via dga14

1) Entrer dga14.jouy.inra.fr dans Host name

| × .                                                                                                    | PuTTY Configuration O                                                                                                    |
|----------------------------------------------------------------------------------------------------|----------------------------------------------------------------------------------------------------|
| Category:<br>Category:<br>Category: | Puttry Configuration       Or Configuration         Basic options for your PuTTY session         Specify the destination you want to connect to         Host Name (or IP address)         Port         dga14.jouy.inra.ff |
| Features     Window     Appearance     Behaviour     Translation                                                                                                    | Connection type:<br><u>R</u> aw <u>I</u> elnet Rlogin <u>S</u> SH Serial<br>Load, save or delete a stored session<br>Sav <u>e</u> d Sessions                                                                              |
| Selection     Colours     Connection     Data     Proxy     Telnet     Rlogin     Pro SSH                                                                                                    | Default Settings       Load         ctig-arch       Save         ctig-ldap01       Save         ctig-ldap02       Delete         ctig-test       Delete         ctig-uc4       Delete                                     |
| Serial<br>AboutHelp                                                                                                    | Close <u>w</u> indow on exit:<br>Always Never Only on clean exit<br><u>Open</u>                                                                                                    |

2) Cliquez sur SSH -> Tunnels et renseignez les champs comme sur l'image :

| 8                        | PuTTY Confi                | guration                                        | 0.0            |  |  |
|--------------------------|----------------------------|-------------------------------------------------|----------------|--|--|
| Category:                |                            |                                                 |                |  |  |
| 🦆 Terminal               | Option                     | Options controlling SSH port forwarding         |                |  |  |
| - Keyboard               | Port forwardin             | Port forwarding                                 |                |  |  |
| Bell                     | 📃 🔲 Local por <u>t</u> s - | Local ports accept connections from other hosts |                |  |  |
| Window                   | Remote por                 | ts do the same (SSI                             | H-2 only)      |  |  |
| Appearance               | Forwarded port             | s:                                              | Remove         |  |  |
| Behaviour                |                            |                                                 |                |  |  |
| Translation              |                            |                                                 |                |  |  |
| Colours                  |                            |                                                 |                |  |  |
|                          | Add new forwa              | rded port:                                      |                |  |  |
| Data                     | Source port                | 22                                              | A <u>d</u> d   |  |  |
| Proxy                    | Destination                | 193.54.97.231                                   | .22            |  |  |
| Blogin                   |                            | O Bemote                                        |                |  |  |
|                          | <ul> <li>Auto</li> </ul>   | ○ IPv4                                          |                |  |  |
| Kex                      |                            |                                                 | _              |  |  |
| Auth                     |                            |                                                 |                |  |  |
| - TTY                    |                            |                                                 |                |  |  |
| Tunnels                  | J                          |                                                 |                |  |  |
| Bugs                     |                            |                                                 |                |  |  |
| <u>A</u> bout <u>H</u> e | lp                         | <u>O</u> pen                                    | <u>C</u> ancel |  |  |

3) Cliquez sur Add, vous devez avoir ca :

| <ul> <li>Terminal</li> </ul>                                                                                                    | Optio                                                                                                    | ns controlling SSH p                                                                                     | oort forwarding                                                                               |
|----------------------------------------------------------------------------------------------------|----------------------------------------------------------------------------------------------------|----------------------------------------------------------------------------------------------------|-----------------------------------------------------------------------------------------------|
| <ul> <li>Keyboard</li> <li>Bell</li> <li>Features</li> <li>Window</li> <li>Appearance</li> <li>Behaviour</li> <li>Translation</li> <li>Selection</li> <li>Colours</li> <li>Connection</li> <li>Data</li> <li>Proxy</li> <li>Telnet</li> <li>Rlogin</li> <li>SSH</li> <li>Kex</li> <li>Auth</li> <li>TTY</li> <li>X11</li> <li>Tunnels</li> <li>Buos</li> </ul> | Port forwardi Local ports Remote por Forwarded port L22 19 Add new forw Source port Destination  Local Auto | ng<br>accept connection<br>rts do the same (SS<br>ts:<br>3.54.97.231:22<br>arded port:<br>Remote<br>IPv4 | s from other hosts<br>H-2 only)<br><u>Remove</u><br><u>Add</u><br>O Dynamic<br>O IPv <u>6</u> |

4) Pour enregistrer les paramètres et ainsi ne plus avoir à effectuer ces étapes, revenez sur l'écran Session de putty et entrez un nom dans « Saved Sessions », puis cliquez sur « Save »

| 8                                                                         | PuTTY Configuration                                                                              | 0.0                    |  |
|---------------------------------------------------------------------------|--------------------------------------------------------------------------------------------------|------------------------|--|
| Category:                                                                 |                                                                                                  |                        |  |
| <ul> <li>Session</li> </ul>                                               | Basic options for your PuTTY session                                                             | n                      |  |
| Logging                                                                   | Specify the destination you want to connect to                                                   |                        |  |
| <ul> <li>I erminal</li> <li>Keuboard</li> </ul>                           | Host Name (or IP address) Po                                                                     | ort                    |  |
| Bell                                                                      | dga14.jouy.inra.fr 2                                                                             | 2                      |  |
| Features<br>Window                                                        | Connection type:<br>〇 <u>R</u> aw 〇 <u>I</u> elnet 〇 Rlogin ⓒ <u>S</u> SH                        | O Serial               |  |
| Appearance<br>Behaviour<br>Translation<br>Selection                       | Load, save or delete a stored session<br>Sav <u>e</u> d Sessions<br>dga14.jouy.inra.fr           |                        |  |
| Colours     Connection     Data     Proxy     Telnet     Rlogin     N SSH | Default Settings<br>ctig-arch<br>ctig-Idap01<br>ctig-Idap02<br>ctig-ssh<br>ctig-test<br>ctig-uc4 | Load<br>Save<br>Delete |  |
| Serial                                                                    | Close <u>w</u> indow on exit:<br>O Always O Never O Only on clear                                | ı exit                 |  |
| About Help                                                                | <u>O</u> pen                                                                                     | <u>C</u> ancel         |  |

- 5) Cliquez ensuite sur Open et entrez votre login/mot de passe
- 6) Une fois connecté, laissez la fenetre Putty ouverte et ouvrez WinSCP avec les paramètres suivants (Nom d'hôte : localhost et votre login/mdp) :

| 1                                                                                 | WinSCP Login                                                       |              | 0                      |
|-----------------------------------------------------------------------------------|--------------------------------------------------------------------|--------------|------------------------|
| Session<br>Sessions sauvées<br>Environnement<br>Mépertoires<br>SSH<br>Préférences | Session<br>Protocole de fichier<br>SFTP<br>Nom d'hôte<br>localhost |              | Numéro de port<br>22 💌 |
|                                                                                   | Nom d'utilisateur<br>Fichier de clé privée                         | Mot de passe |                        |
|                                                                                   |                                                                    |              | oisir une cou          |
| Options <u>a</u> vancées                                                          | lages Connecter                                                    | Sauver       | Fermer                 |

- 7) Cliquez sur connecter
- 8) Vous êtes maintenant sur dga12.

A l'avenir pour vous reconnecter, cliquez simplement sur la session que vous avez enregistré, faites open et recommencez à l'étape 5)